# Инструкция: Активация цифрового ключа

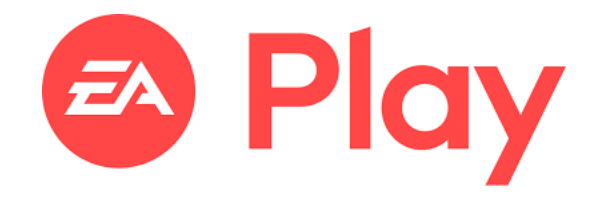

Версия 1.1

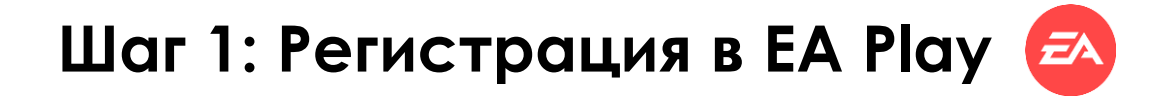

- 1
- Переходим по ссылке: https://www.ea.com/

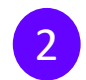

В правом верхнем углу нажимаем : вход

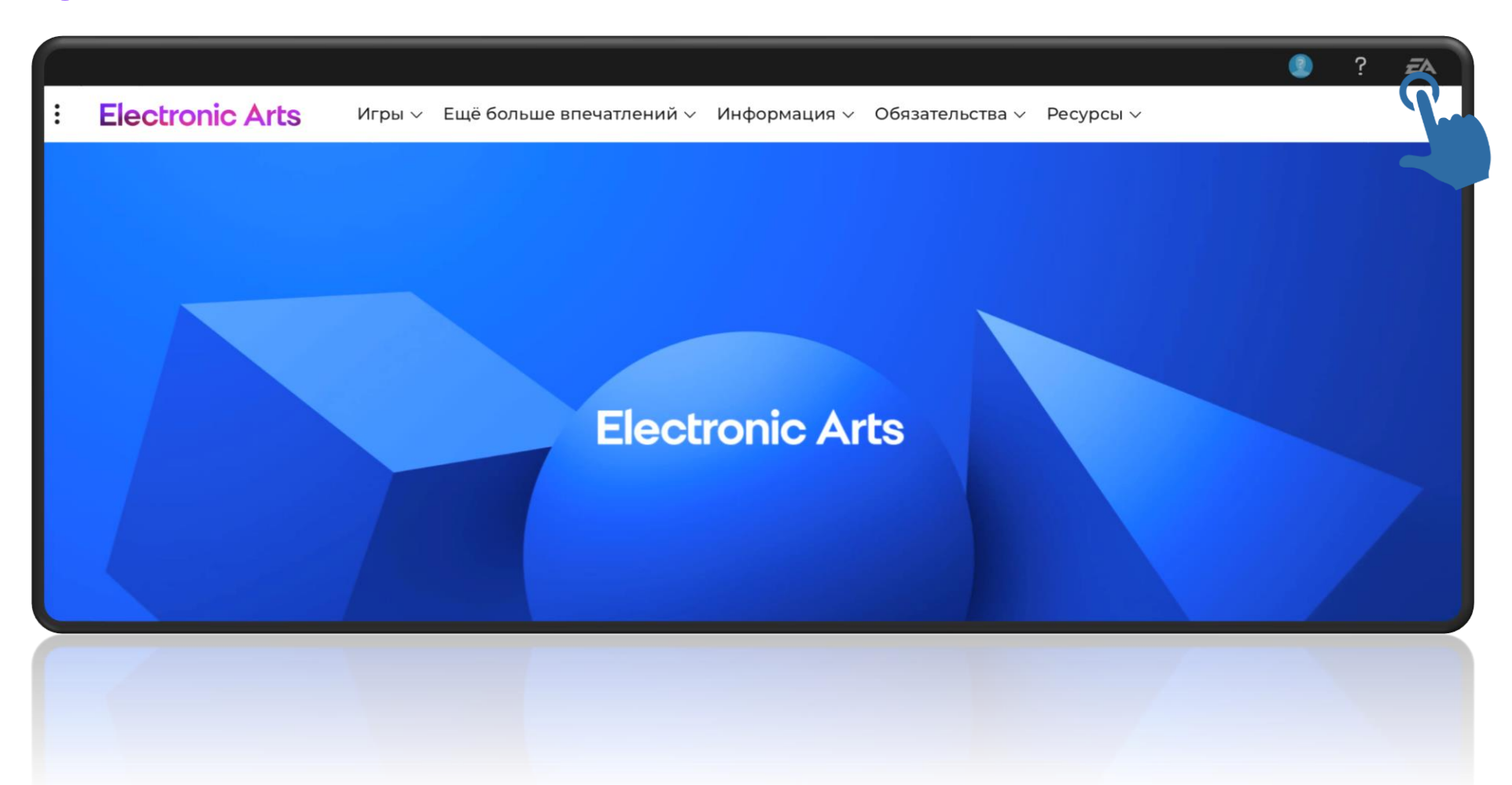

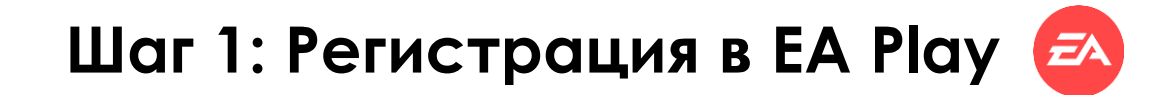

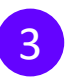

Нажимаем создать учетную запись

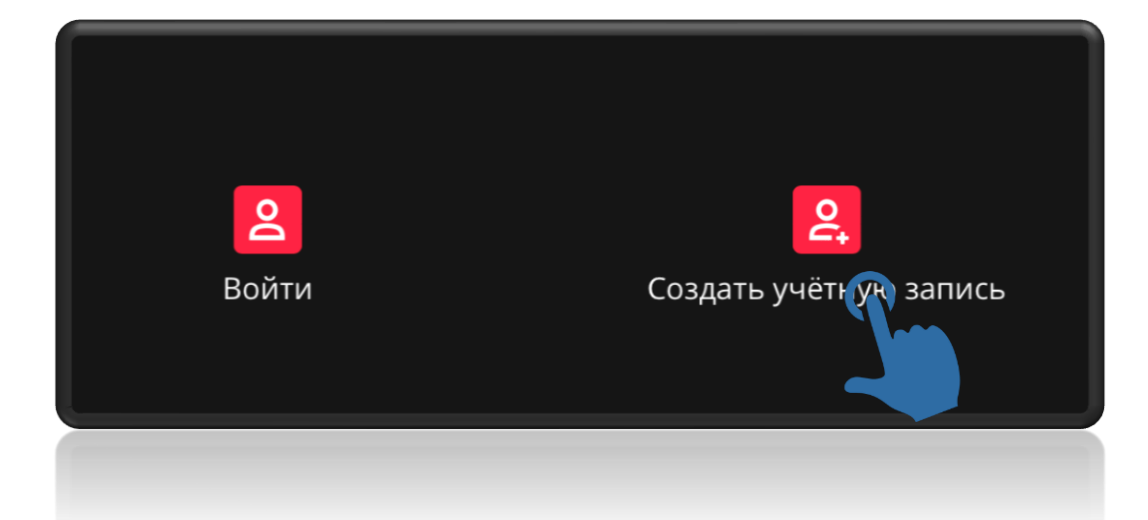

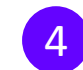

Выбираем страну и вводим дату рождения

### Создать учётную запись ЕА

ĒA

Вот инструкции по обеспечению безопасности вашей учётной записи ЕА (это быстро, обещаем).

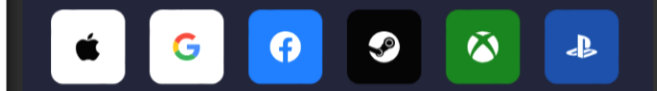

СТРАНА/РЕГИОН

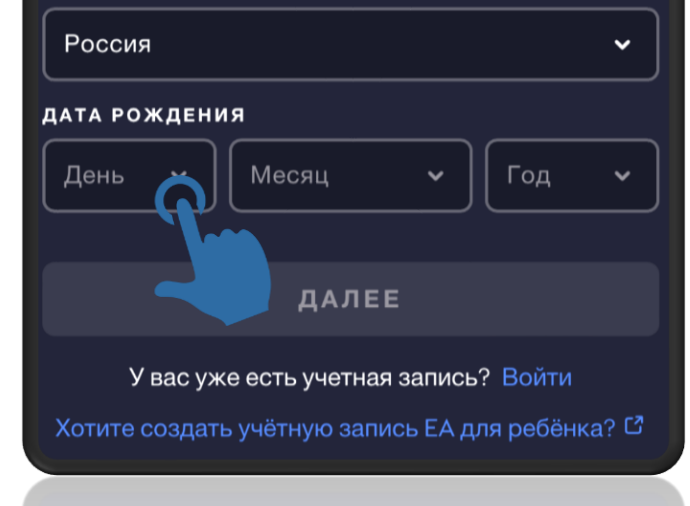

🛛 Хотите создать учётную запись ЕА для ребёнка? 🖸

У вас уже есть учетная запись? Войти

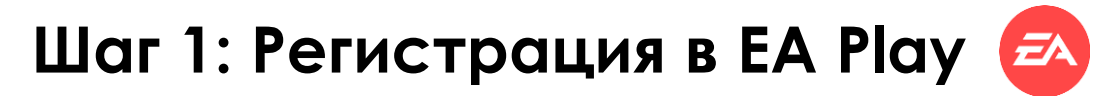

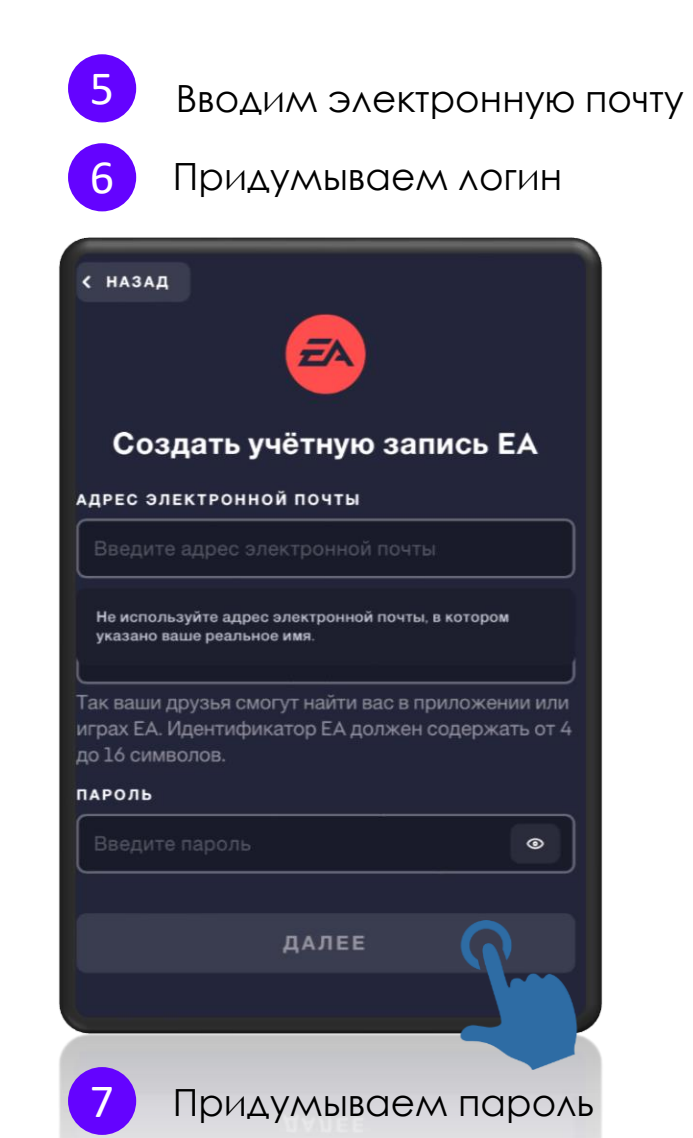

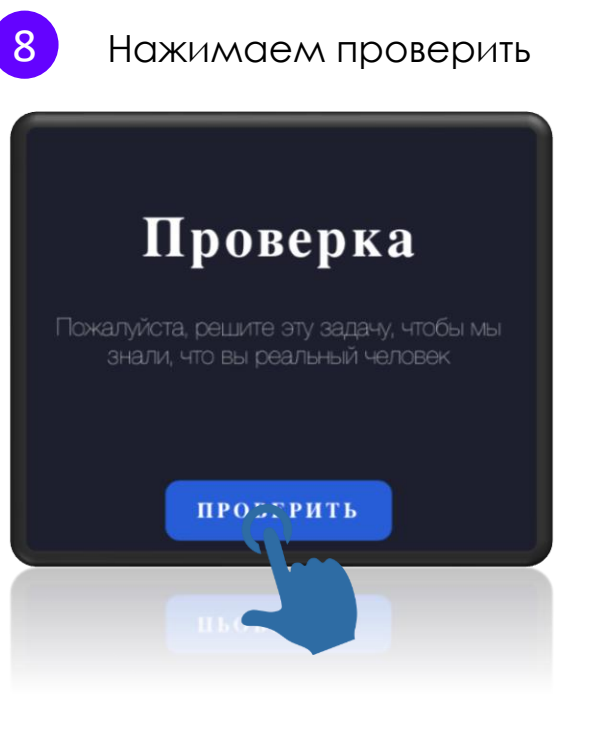

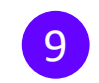

Решаем задачу

Выберите мышь, которая может достать весь сыр в лабиринте

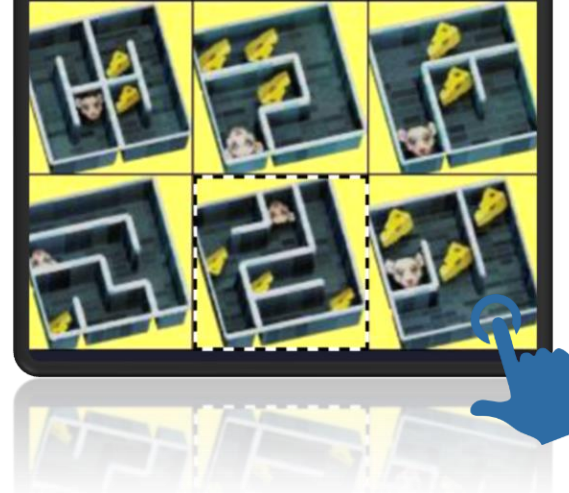

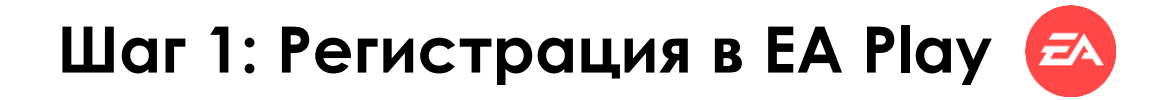

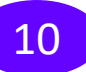

Настраиваем аккаунт

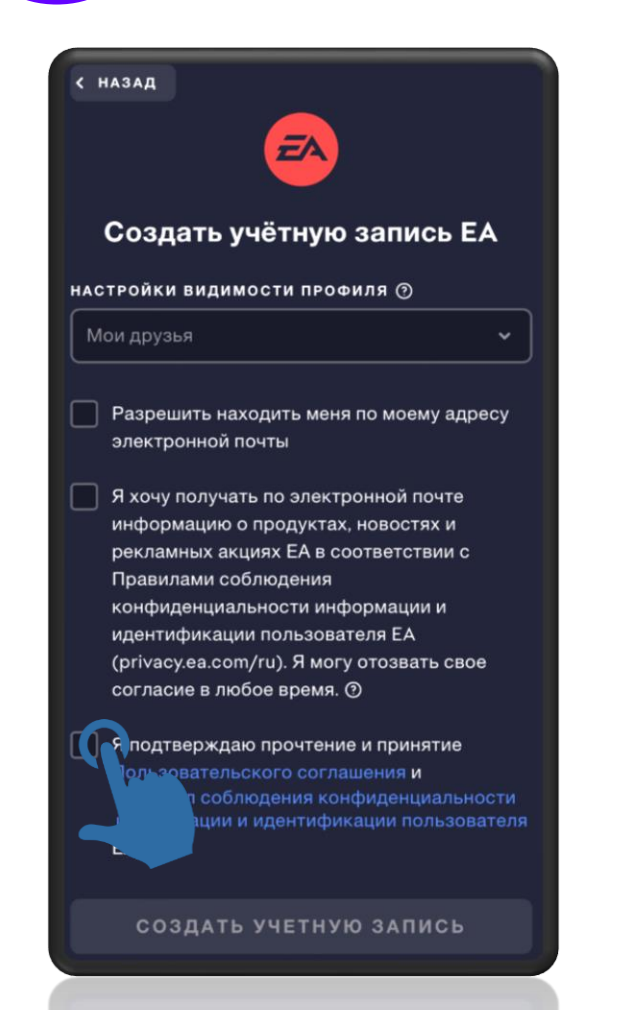

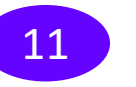

Получаем на почту письмо с кодом

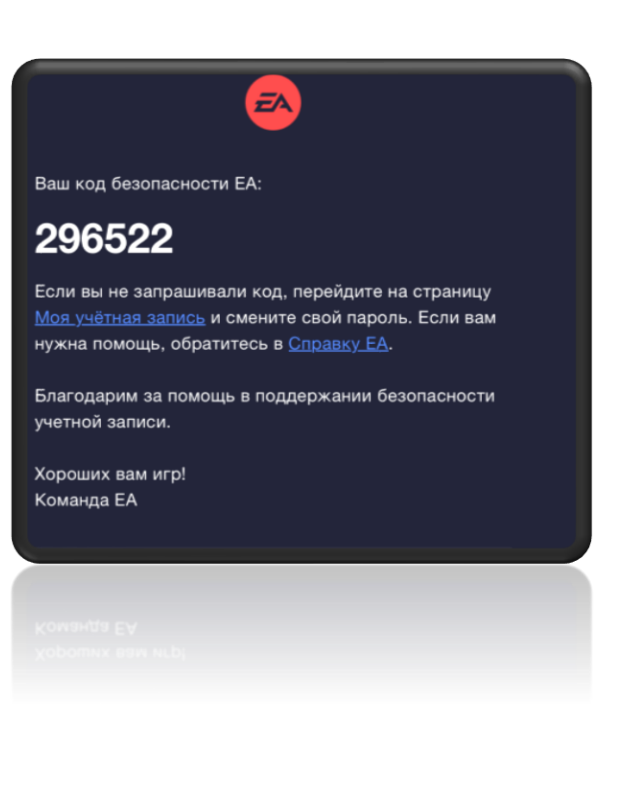

< НАЗАД ĒA Подтвердить адрес электронной почты Введите код подтверждения, отправленный на: ab\*\*\*\*@ код ДАЛЕЕ Повторно отправить код на дтверждени

Вводим код из письма

12

## Шаг 1: Активация цифрового ключа в EA Play 🔁

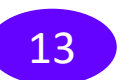

Листаем вниз страницы

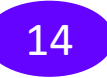

Нажимаем активировать код

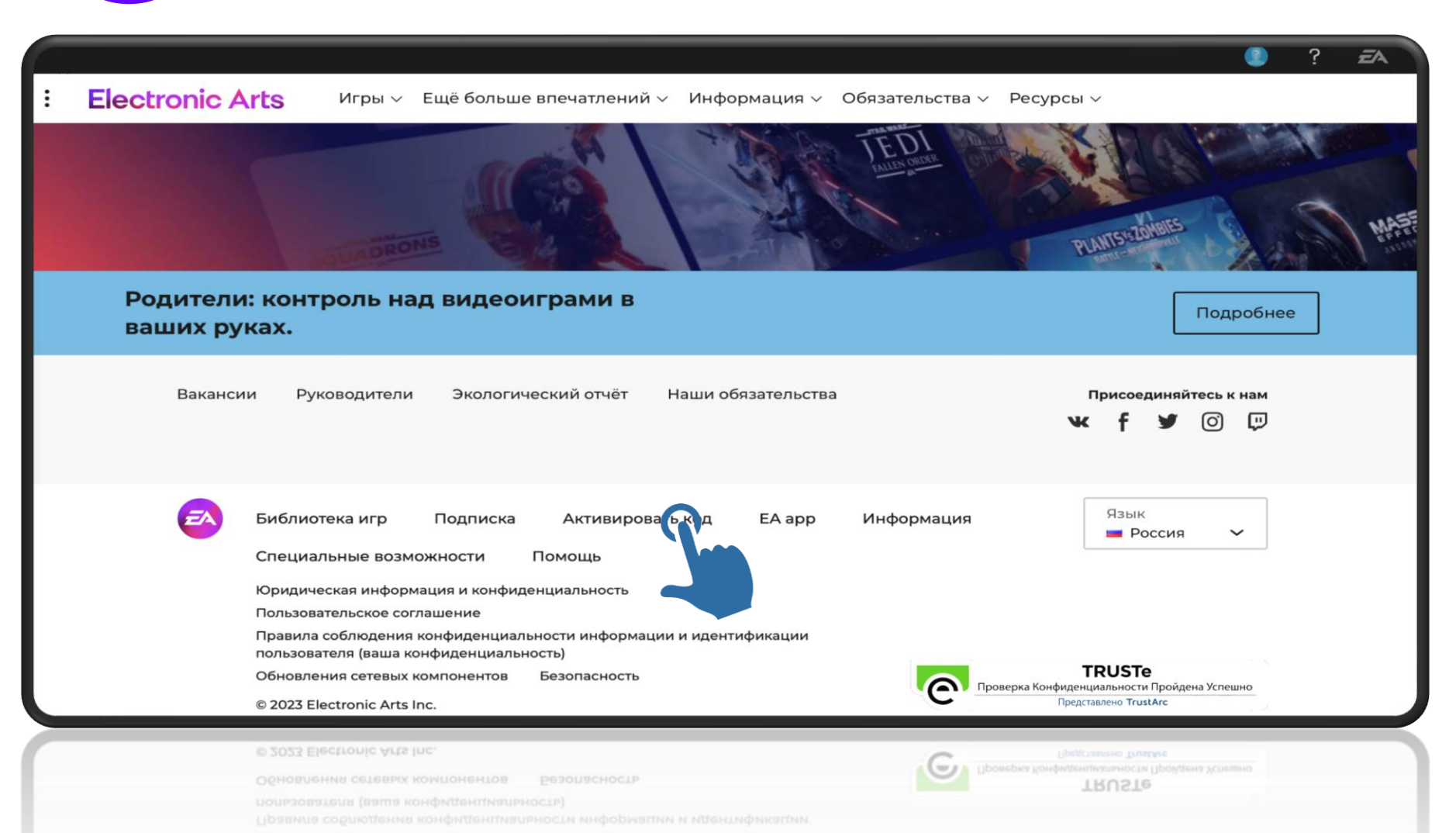

Шаг 1: Активация цифрового ключа в EA Play 🔁

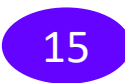

Нажимаем активировать

### Хотите активировать код?

Пусть код не протирает дыру у вас в кармане. Активируйте коды и получайте игры, внутриигровые материалы, подарочные карты или подписку EA Play.

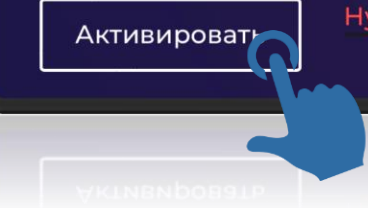

Нужна помощь?

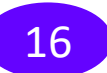

Вводим цифровой код

#### Введите код продукта

Введите код продукта ниже, чтобы активировать игру, внутриигровые материалы, денежные карты или подписку EA Play.

#### Введите код продукта

Ищете код?

Отмена

1234-ABCD-5678-EFGH